Печать на этикетках в форме сердечко.

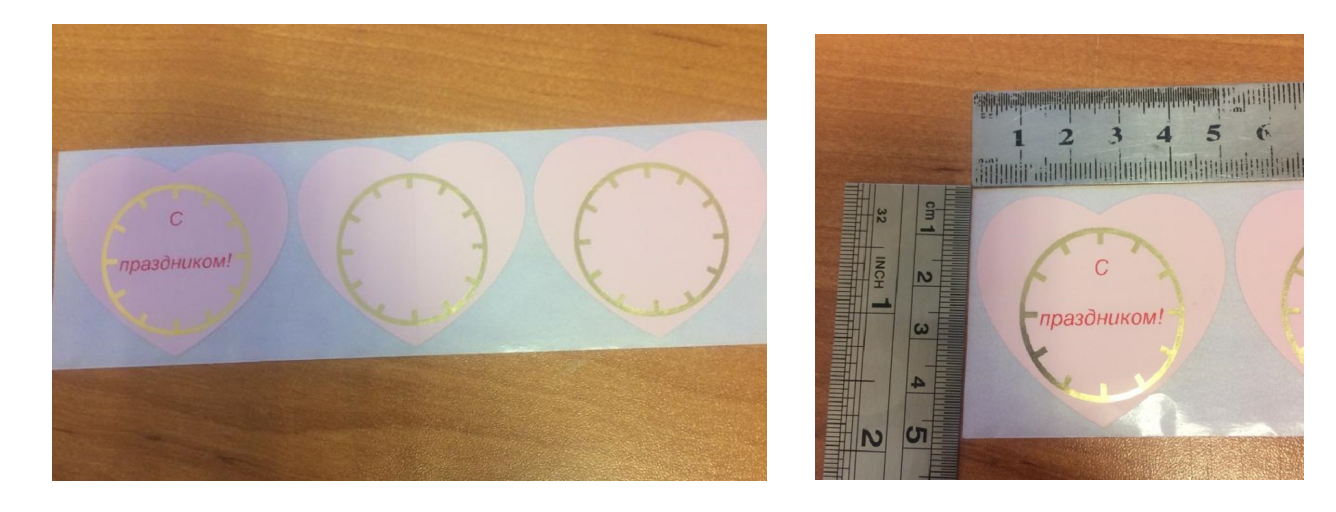

Заклеиваем правую часть датчика:

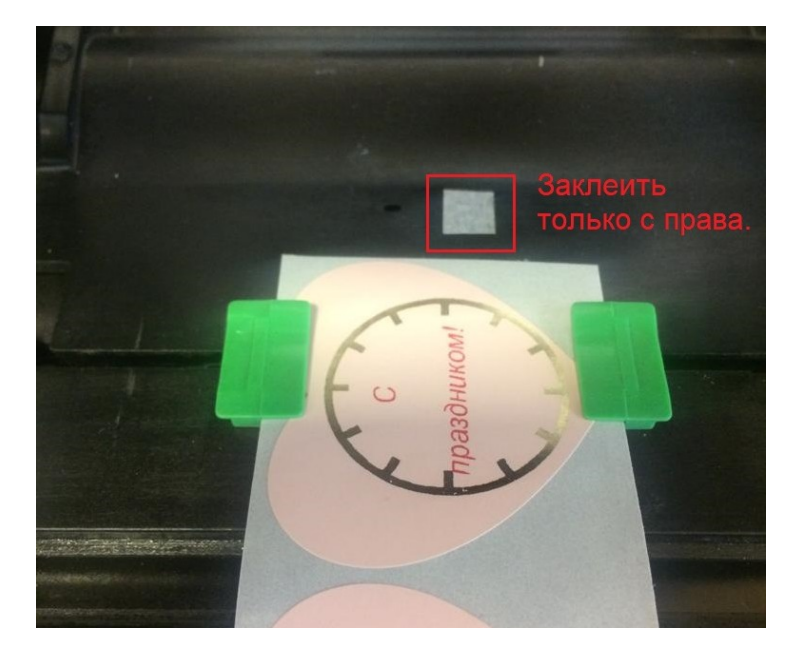

Запускаем Diagnostic Tool (Диагностик Тул) и сбрасываем принтер на «Завод. Настройки»:

| Ізык                      | Ea                         |                      | - Интерфей              | IC                            |
|---------------------------|----------------------------|----------------------|-------------------------|-------------------------------|
| Русский 🔹                 | Сдюйм 🔍 мм                 |                      | USB                     | <ul> <li>Настройки</li> </ul> |
| Конфигурация принтера 🛛 У | правление файлом   Упр. ра | стровыми шрифтами    | Командный инструмент    |                               |
| Функции принтера          | Конфигурация принтера      |                      |                         |                               |
| Калибровка датчика        | Версия ТЕЗ10 Ver           | rsion: A2.15.002 EZD | счетчик обрезов         | 1279 1279                     |
| Настройки Ethernet        | Серийный номер             | TEB20120052          | Пробег головки          | 12.5929 12.5929 Km            |
| Настройки RTC             | Контр-ая сумма             | 0A2DC7D              | D                       |                               |
|                           | Common Z D                 | Интерфейс   Ext-Mod  | lule                    |                               |
| завод. настроики          | Скирость                   | 4                    | Риббон                  | Вкл.                          |
| Перезагрузка              | Плотность                  | 7 💌                  | Датчик риббон           | Выкл. 💌                       |
| Печать тест. стр.         | Ширина бумаги              | 20,00 MM             | Ошибка нал. риббона<br> | Выкл. 💌                       |
| Страница конфигур.        | Высота бумаги              | Honoon mu iõ         | Код страницы            | 850 •                         |
| Devats HEX KOROB          | Зазор                      |                      | Датчик откр. головки    | Вкл. •                        |
|                           | Сдвиг зазора               | 0,00 MM              | Повтор печати           | Вкл. 💌                        |
| ИГНОРИР. АОТО.ВАЗ         | Действие пост-печати       | Отрезчик 💌           | Максимальная длина      | 254,24 MM                     |
| Откл. "Line Mode"         | Обрез                      | 1                    | Зазор                   | 8                             |
| Настройки пароля          | Ссылка                     | 0                    | Черная метка            | 2                             |
|                           | Управление                 |                      | Непрерывный             | 8                             |
|                           | Сдвиг                      | -128                 | Пороговое обнаружение   | Авто                          |
| Статус принтера           | Сдвиг по Х                 | 0                    |                         |                               |
| Готов                     | Сдвиг по Ү                 | lu                   |                         |                               |
| Получить статус           | Очистить                   | Загрузить Сохра      | нить                    | Назначить Взять               |

Далее делаем калибровку.

Ни какие параметры не выставляем. Последовательно нажимаем кнопки согласно рисунка.

Diagnostic Tool 1.63 Ед. Сдюйм Фмм Интерфейс USB Язык Русский • • Настройки Конфигурация принтера | Управление файлом | Упр. растровыми шрифтами | Командный инструмент | Конфигурация принтера Информация о принтере Версия ТЕЗ10 Version: A2.15.002 EZD Функции принтера счетчик обрезов 1279 Калибровка датчика | 1279 TEB20120052 Пробег головки 12.5926 12.5926 Km Настройки Ethernet Серийный номер QA2DC7D0 Контр-ая сумма Настройки RTC Common Z D Интерфейс Ext-Module Завод. настройки Вкл Скорость Риббо • Перезагрузка П 🛎 Калибровка датчика × Тип носителя О Зазор О Черная метка Печать тест. стр. Авто калибровка Высота бумаги Установка вручную Настройка сенсора 14 3 В Jasop MM Страница конфигур. -Д С Непрерывный • Автовыбор 2 Пороговое значение Текущ. опред Печать НЕХ кодов мм C, Игнорир. AUTO.BAS Откл. "Line Mode" 0 3 C Настройки пароля Назначить Отмена Калибровка Калибровать y Пороговое обнаружение Авто -Сдвиг Сдвиг по Х Статчс принтера Сдвиг по Ү 0 Готов Получить статус Очистить Загрузить Сохранить Назначить Взять LPT1 COM1 9600, N, 8, 1 RTS 10.07.2023 12:08:09

В результате калибровки выставляются следующие параметры этикетки:

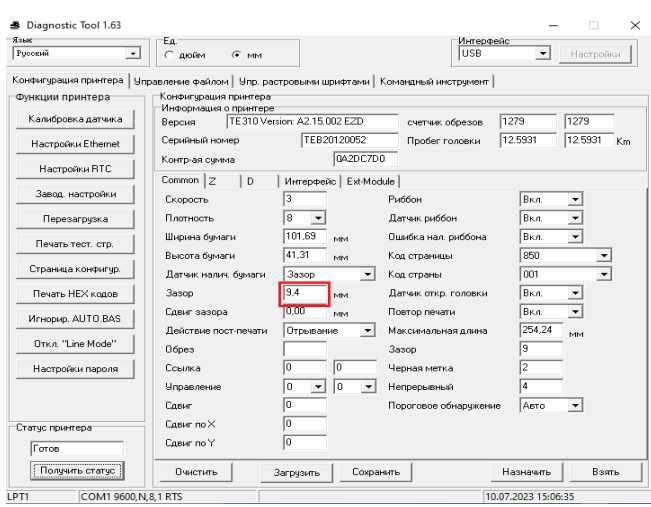

Правим высоту и ширину на требуемое п.1 (50 \* 40 как пример) и отправляем на принтер п.2

| зык                       | E.a.                       |                     | Интерфе               | ис                 |
|---------------------------|----------------------------|---------------------|-----------------------|--------------------|
| ?усокий                   | Сдюйм 🗭 мм                 |                     | USB                   | Настройки          |
| онфигурация принтера   Уп | правление файлом   Упр. ра | стровыми шрифтами   | Командный инструмент  |                    |
| Функции принтера          | Конфигурация принтера      |                     |                       |                    |
| Калибровка датчика        | Версия ТЕЗ10 Ver           | sion: A2.15.002 EZD | счетчик обрезов       | 1279 1279          |
| Настройки Ethernet        | Серийный номер             | TEB20120052         | Пробег головки        | 12.5931 12.5931 Km |
| Hactroüku BTC             | Контр-ая сумма             | 0A2DC7D             | 0                     |                    |
|                           | Common Z D                 | Интерфейс Ext-Mod   | fule                  |                    |
| Завод. настройки          | Скорость                   | 3                   | Риббон                | Вкл.               |
| Перезагрузка              | Плотность                  | 8 💌                 | Датчик риббон         | Вкл.               |
| Печать тест, сто          | Ширина бумаги 🔰            | 50 MM               | Ошибка нал. риббона   | Вкл. 💌             |
| The faile recent colp.    | Высота бумаги              | 40 MM               | Код страницы          | 950 💌              |
| Страница конфигур.        | Датчик налич. бумаги       | 3asop 💌             | Код страны            | 001 💌              |
| Печать НЕХ кодов          | Зазор                      | 9,4 MM              | Датчик откр. головки  | Вкл. 💌             |
| Игнопир ALITO BAS         | Сдвиг зазора               | 0,00 MM             | Повтор печати         | Вкл. 💌             |
|                           | Действие пост-печати       | Отрывание 💌         | Максимальная длина    | 254,24 MM          |
| Откл. "Line Mode"         | Oбрез                      |                     | Зазор                 | 9                  |
| Настройки пароля          | Ссылка                     | 0 0                 | Черная метка          | 2                  |
|                           | Управление                 | 0 • 0 •             | Непрерывный           | 4                  |
|                           | Сдвиг                      | 0                   | Пороговое обнаружение | е Авто 💌           |
| Статус принтера           | Сдвиг по Х                 | 0                   |                       |                    |
| Готов                     | Сдвиг по Ү                 | 0                   |                       | 2                  |
| Получить статус           | Очистить ;                 | Загрузить Сохра     | нить                  | Назначить Взять    |

При печати из вашего ПО, предварительно, установите в «Настройка печати»:

 Материал для печати Тип: Фасонные этикетки Ширину 50 мм, высоту 40 мм.

| Матери                       | иал для печати                            | Параметры           | О программе                         |  |
|------------------------------|-------------------------------------------|---------------------|-------------------------------------|--|
|                              | Параметры страницы                        |                     | Графика                             |  |
| Материал                     | 1 для печати                              |                     |                                     |  |
| Имя:                         | USER (50,0 MM x 40,0 M                    | (Mn                 | ~                                   |  |
|                              | Новая                                     | Изменить            | Удалить                             |  |
| Oбразец<br>ALE               | Ориентация                                | Эффен<br>Зер<br>Нег | ты<br>окальное изображение<br>гатив |  |
| зменени                      | е материала                               |                     |                                     |  |
| Материа.<br>Имя: U<br>Тип: < | л для печати<br>JSER<br>Фасонные этикетки | <b>™</b>            | Образец                             |  |
| Размер з<br>Ширина:          | этикетки<br>50.0 mm Высота:               | 40.0 mm             |                                     |  |
| Ширина с                     | открытых прокладок                        |                     |                                     |  |
| Слева:                       | 1.3 mm Справа:                            | 1.3 mm              |                                     |  |

2. «Материал для печати» :

Метод: Термотрансферная печать. Тип: Использовать текущую настройку принтера.

| материа                                                        | л для печати                                                | Парамет                                            | ры                  | О программе     |
|----------------------------------------------------------------|-------------------------------------------------------------|----------------------------------------------------|---------------------|-----------------|
| Параметрь                                                      | носителя                                                    |                                                    |                     |                 |
| Метод:                                                         | Термотрансф                                                 | ерная печать                                       |                     | $\sim$          |
| Тип:                                                           | Использовать                                                | текущую настрой                                    | ку принтера         | $\sim$          |
|                                                                |                                                             |                                                    |                     |                 |
|                                                                |                                                             |                                                    |                     |                 |
| Эбработка                                                      | носителя                                                    |                                                    |                     |                 |
| Действие г                                                     | осле печати:                                                | Использовать тек                                   | ущие настрой        | ки принтера 🗸 🗸 |
|                                                                | _                                                           |                                                    |                     |                 |
|                                                                |                                                             |                                                    |                     |                 |
| Расположе                                                      | ние:                                                        |                                                    |                     | $\sim$          |
| Расположе<br>Интервал:                                         | эние:                                                       | См                                                 | ещение при по       | даче:           |
| Расположе<br>Интервал:                                         | ение:                                                       | сми                                                | ещение при по       | даче:           |
| Расположе<br>Интервал:<br>Настройка                            | ение:                                                       | Сми                                                | ещение при по       | даче:           |
| Расположе<br>Интервал:<br>Настройка<br>Исполь:                 | эние:<br>расположения –<br>зовать текущие н                 | Сми                                                | ещение при по<br>ра | даче:           |
| Расположе<br>Интервал:<br>Настройка<br>У Исполь:<br>Зертикальн | ние:<br>расположения –<br>зовать текущие н<br>ное смещение: | Сми<br>настройки принтер                           | ещение при по<br>ра | даче:           |
| Расположе<br>Интервал:<br>Настройка<br>У Исполь:<br>Зертикальн | ние:<br>расположения —<br>зовать текущие н<br>ное смещение: | <ul> <li>Сми</li> <li>настройки принтеј</li> </ul> | ещение при по<br>ра | даче:           |

**!Важно**. При большой серии печати возможны сдвиги области печати от центра.